## オリジナル CD を作ろう!

1、音声や動画のダウンロード(取り込み)

「Freemake Video Downloader」をインストールします。

インターネットを立ち上げ「Freemake」で検索して、「Freemake | 有償ソフトの代わりとして開発されたフリーソフト」を開き、「今すぐダウンロード」をクリックする。

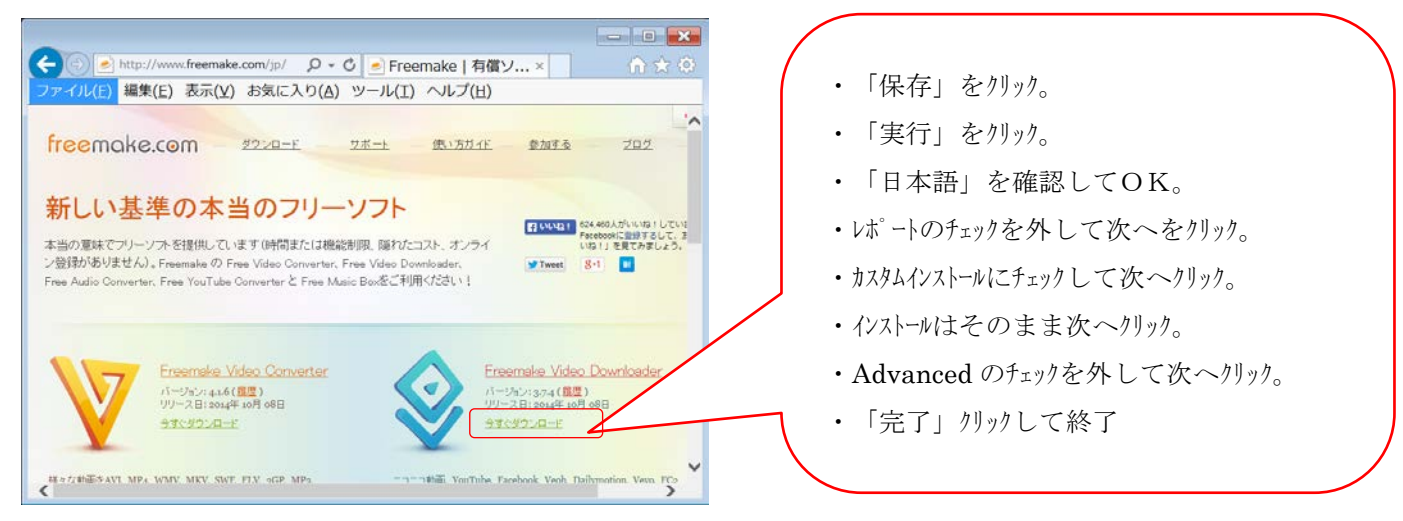

左側の「Freemake Video Converter」は、次々回の講習でインストールします。

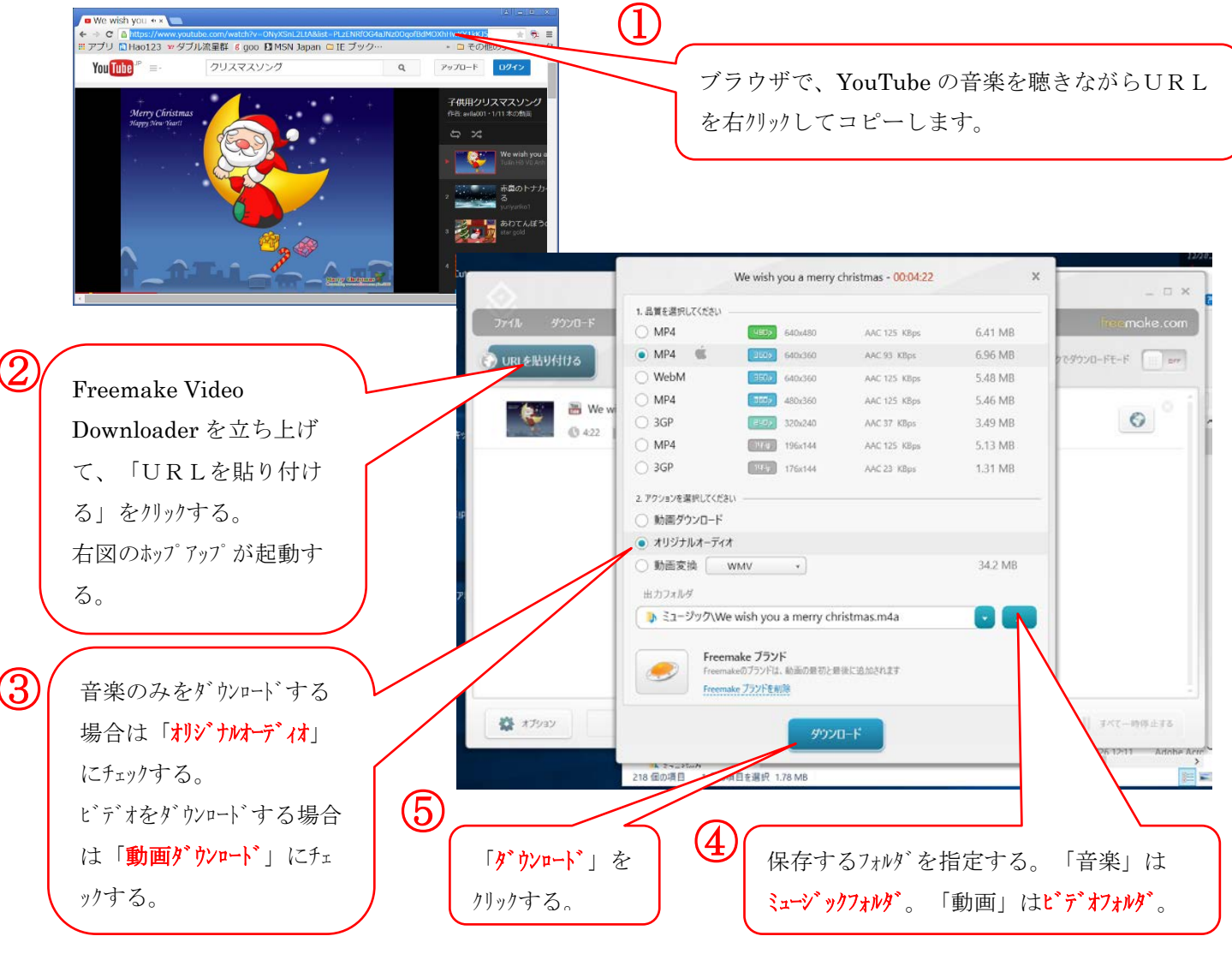

[オリジナル CD を作ろう!]

- 1 / 2 -

## 2、CD書き込みソフトのダウンロード

「CDBurnerXP」をインストールします。

インターネットを立ち上げ「cdburnerxp」で検索して、「CDBurnerXP:ダウンロード」 を開き、「最新バージョンのダウンロード(4.5.7.6452)」をクリックする。

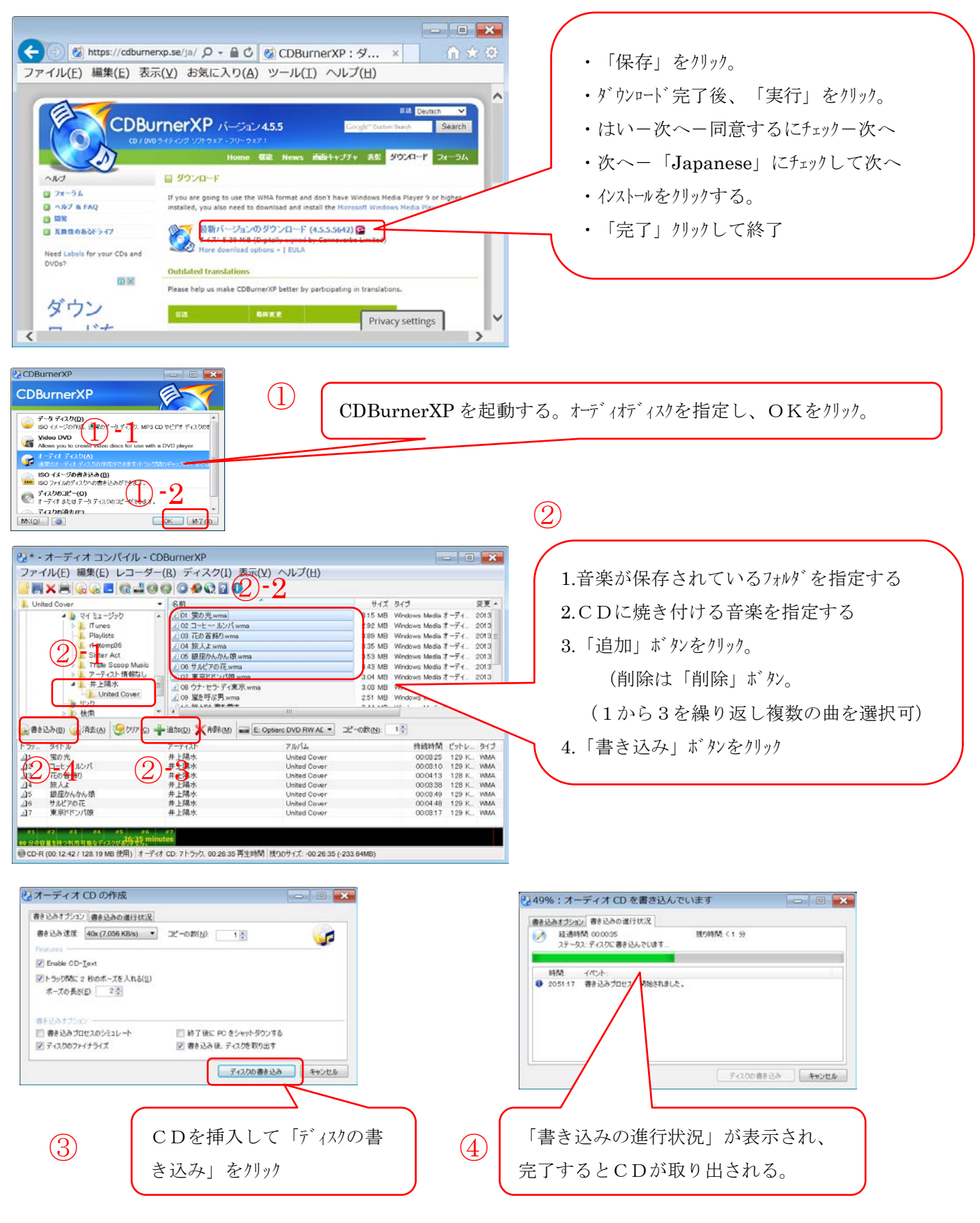

[オリジナル CD を作ろう!]

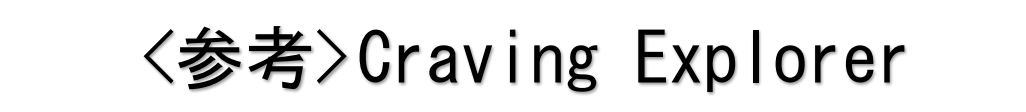

1. Yahoo、Google 等のホームページから「Craving Explorer 」を検索して、「YouTube・ニコニコ動画ダウンロードブラウザ・・・」を開く。

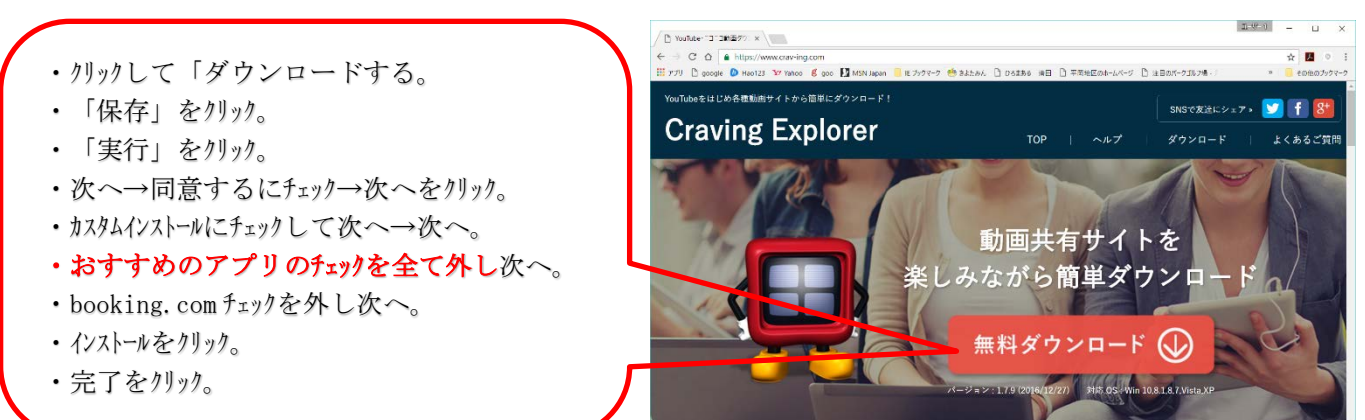

2. 「Craving Explorer」を起動します。

(5)

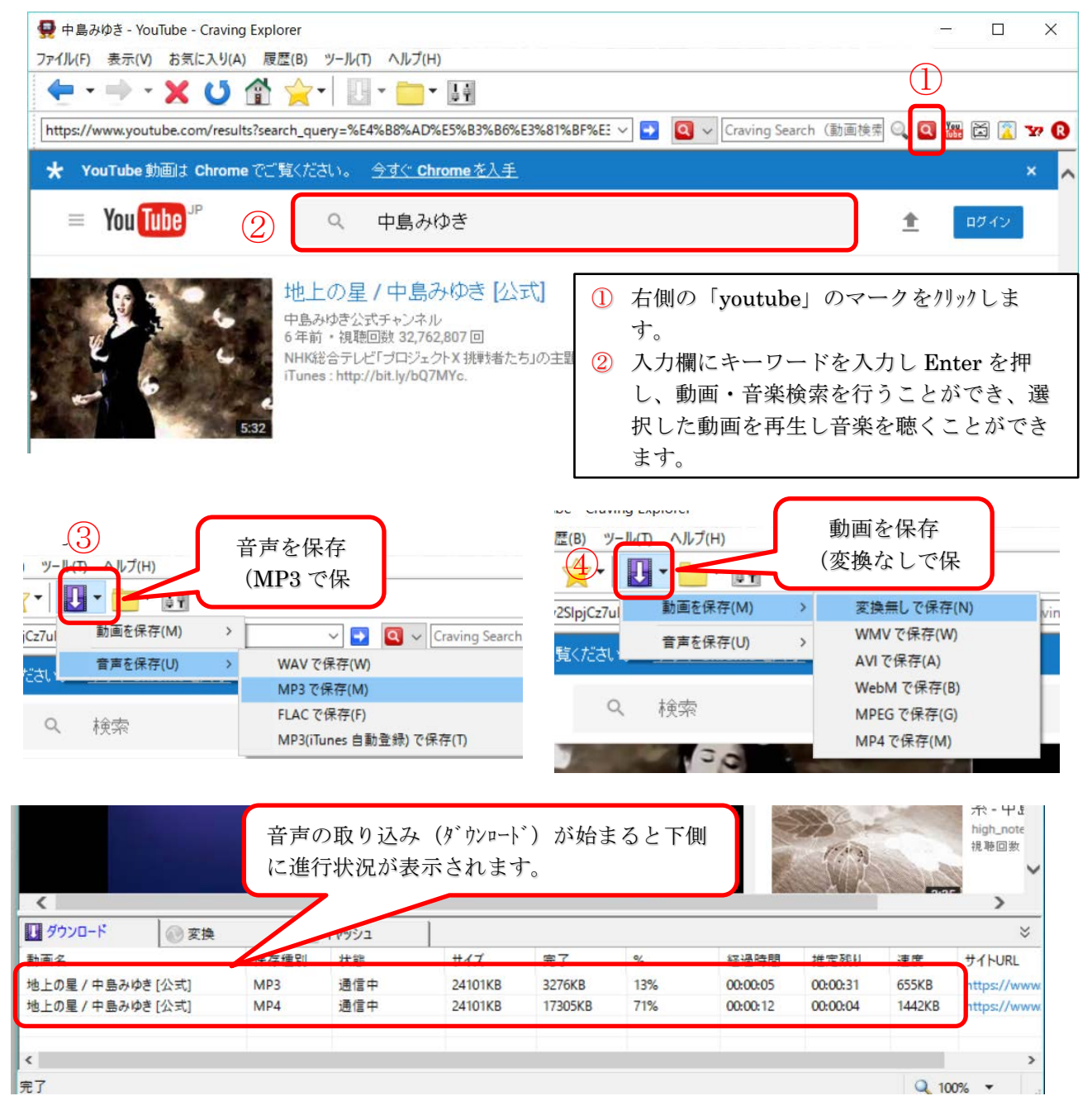